# **DEUTSCHLANDLAN ANSCHLÜSSE** EINE FESTE IP-ADRESSE NUTZEN

Stand: Februar 2020

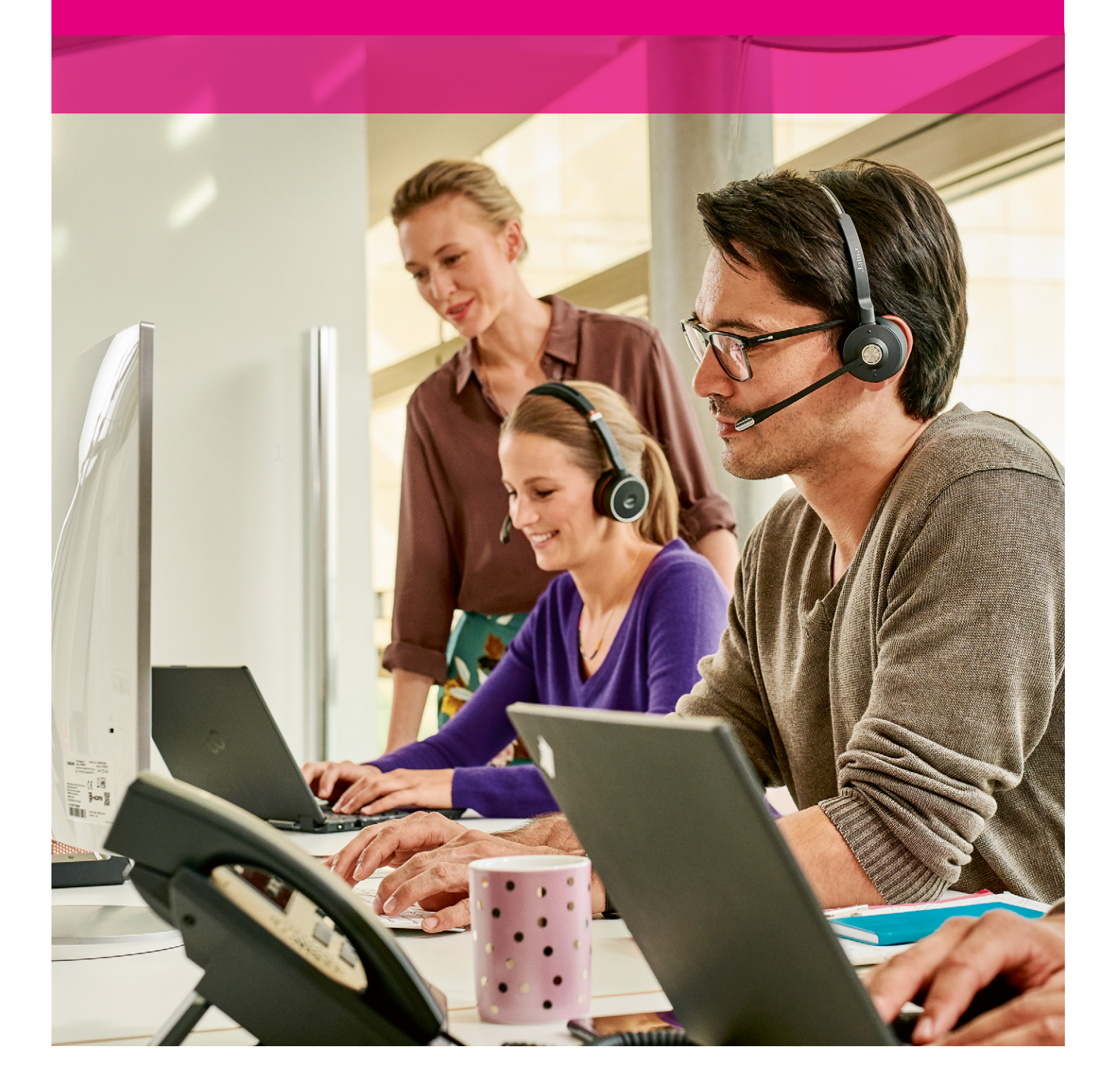

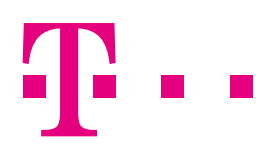

**ERLEBEN, WAS VERBINDET.** 

# VORWORT

Die Nutzung einer festen IP-Adresse ist bei den DeutschlandLAN Anschlüssen der Deutschen Telekom möglich. Hierbei haben Sie zwei Optionen:

- 1. Als Neukunde eines DeutschlandLAN Anschlusses können Sie eine feste IP-Adresse einfach aktivieren.
- 2. Als Nutzer eines bisherigen Anschlusses der Telekom können Sie Ihre feste IP-Adresse mitnehmen und auf das neue Produkt übertragen.

Diese Anleitung gilt für folgende DeutschlandLAN Anschlüsse:

- DeutschlandLAN IP Voice/Data
- DeutschlandLAN IP Voice/Data Premium
- DeutschlandLAN SIP-Trunk
- DeutschlandLAN SIP-Trunk Pooling
- DeutschlandLAN IP Voice/Data Fiber 500 und Fiber 1000
- DeutschlandLAN Cloud PBX, Cloud PBX MSN inkl. Filiale
- DeutschlandLAN Cloud PBX Pooling, Cloud PBX MSN Pooling inkl. Filiale
- CompanyFlex

Hinweis: Beim Anschluss DeutschlandLAN IP Start ist eine feste IP-Adresse nicht möglich.

Kunden mit einen Produkt inkl. BSP-Account können die feste IP-Adresse auch im BSP aktivieren/übernehmen: https://hilfe.companyflex.de/de/direkthilfe/bsp/vertragsverwaltung/feste-ip-adresse

# **INHALTSVERZEICHNIS**

| 1. | Eine | feste IP-Adresse aktivieren                                                                                                    | .4  |
|----|------|----------------------------------------------------------------------------------------------------|-----|
| 2. | Eine | feste IP-Adresse auf einen DeutschlandLAN Anschluss übertragen                                                                            | . 6 |
|    | 2.1  | DSL Business/Business Complete → DeutschlandLAN<br>(Übernahme Ihrer festen IP-Adresse von einem DSL Business/Business Complete Anschluss) | .6  |
|    | 2.2. | DeutschlandLAN → DeutschlandLAN<br>(Übernahme Ihrer festen IP-Adresse von einem anderen DeutschlandLAN Anschluss)                         | .9  |

# 1. EINE FESTE IP-ADRESSE AKTIVIEREN

Bitte loggen Sie sich in das Kundencenter Festnetz (www.telekom.de/kundencenter-festnetz) Ihres IP-basierten Anschlusses ein, an dem Sie die feste IP-Adresse nutzen möchten. Verwenden Sie hierzu die Zugangsdaten aus dem Zugangsdatenbrief (Zugangsnummer und persönliches Kennwort) oder Ihr Telekom Login (E-Mail-Adresse und Passwort) Ihres DeutschlandLAN Anschlusses. Scrollen Sie auf der Startseite des Kundencenters unter "Weitere Einstellungen" zu "Feste IP-Adresse" und klicken Sie auf den Stift. Anschließend erscheint die nachstehende Seite. Bitte klicken Sie auf "Feste IP-Adresse aktivieren".

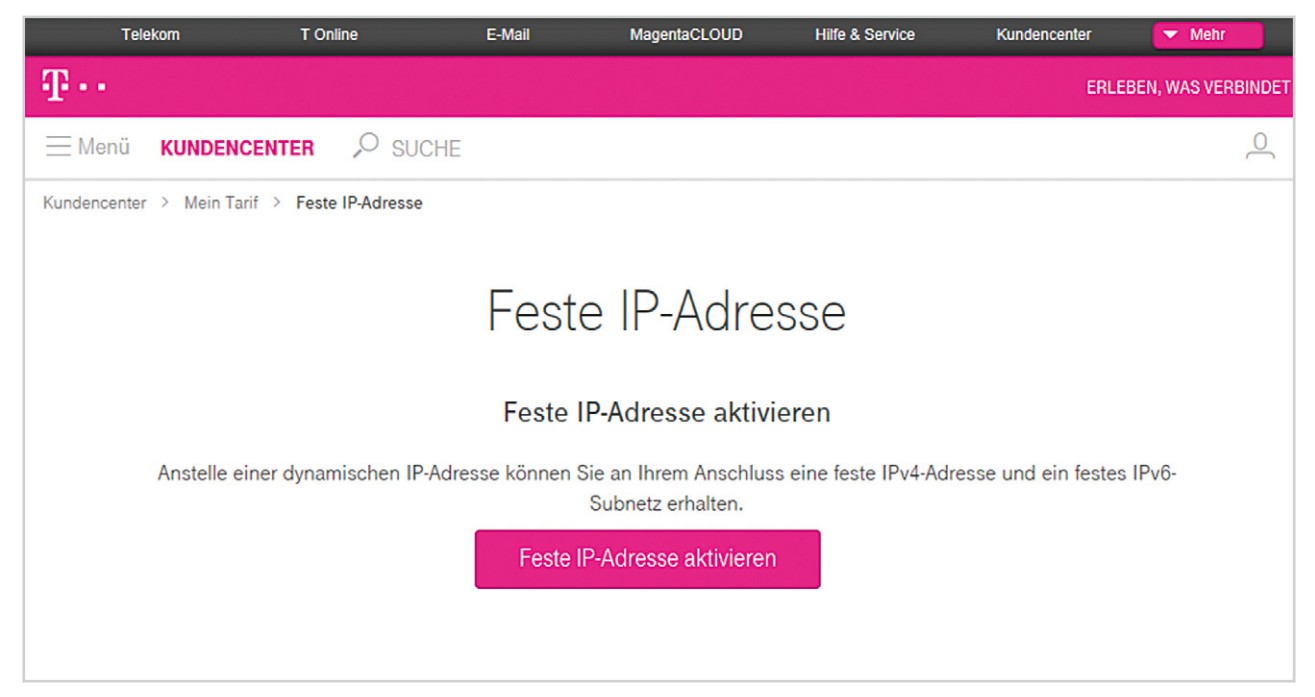

Abbildung 1: Feste IP-Adresse aktivieren

Dadurch öffnet sich das nachfolgende Fenster. Bitte wechseln Sie nun in die Oberfläche Ihres Routers und tragen Sie dort **unbedingt** die Zugangsdaten aus dem Zugangsdatenbrief ein.

Bestätigen Sie dies anschließend im geöffneten Fenster des Kundencenters und klicken Sie dann auf "Jetzt aktivieren".

| er die richtigen<br>onst nach Aktivierung der<br>rnet fehlschlägt. |
|--------------------------------------------------------------------|
| ird Ihre aktuelle<br>erneutem<br>esse aktiv.                       |
| eßend an dieser Stelle im                                          |
| er eingetragen.                                                    |
|                                                                    |

Abbildung 2: Zugangsdaten bestätigen

Auf der nachfolgenden Seite wird Ihnen Ihre feste IP-Adresse angezeigt. Diese darf dabei nicht in den Router eingetragen werden, sie wird automatisch während des Verbindungsaufbaus zugewiesen.

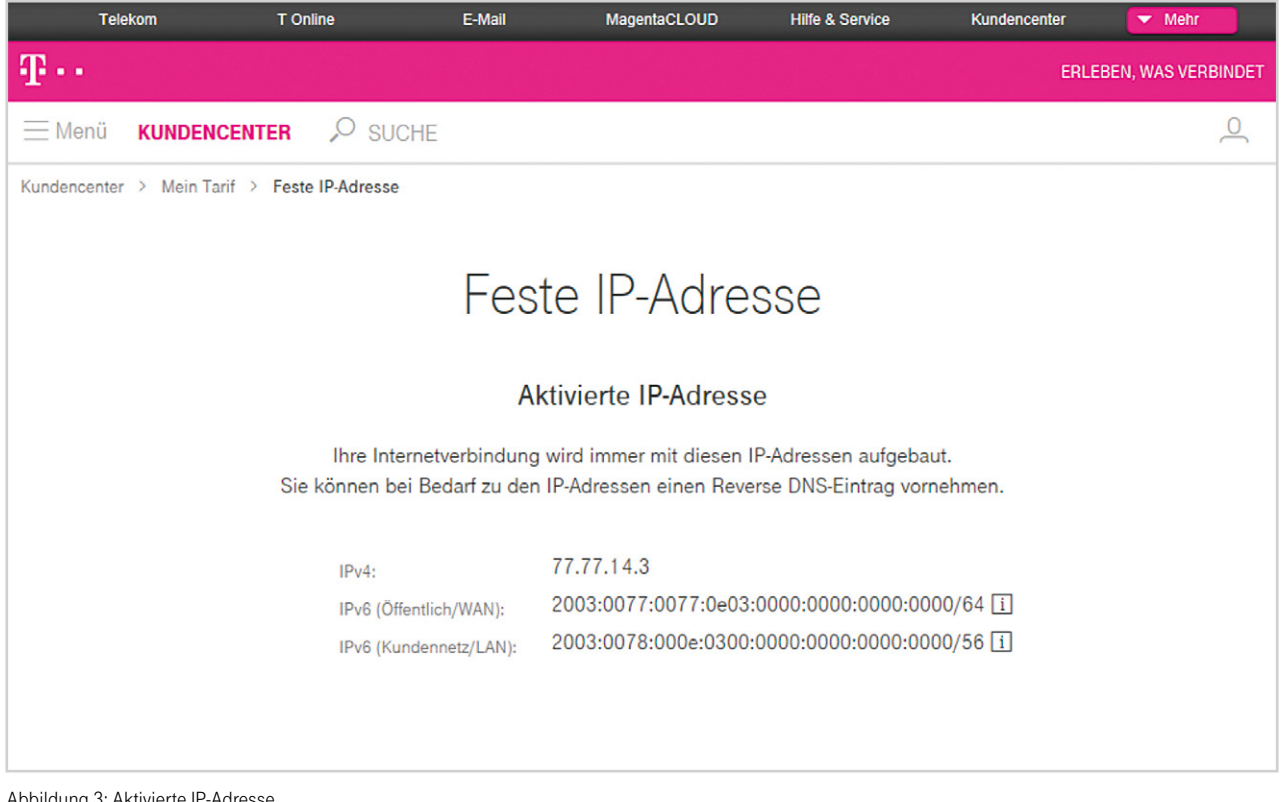

Abbildung 3: Aktivierte IP-Adresse

### 2. EINE FESTE IP-ADRESSE AUF EINEN DEUTSCHLANDLAN ANSCHLUSS ÜBERTRAGEN

Wie Sie Ihre feste IP-Adresse von Ihrem bisherigen Telekom Geschäftskundenprodukt auf Ihren neuen DeutschlandLAN Anschluss übertragen können, erfahren Sie auf den nächsten Seiten:

### 2.1 DSL Business/Business Complete -> DeutschlandLAN

(Übernahme Ihrer festen IP-Adresse von einem DSL Business/Business Complete Anschluss)

Hier erfahren Sie, wie einfach die Mitnahme Ihrer festen IP-Adresse von Ihrem DSL Business/Business Complete Anschluss zu Ihrem neuen IP-basierten DeutschlandLAN Anschluss ist.

Hinweis: Sollte Ihr ehemaliger DSL Business/Business Complete Anschluss <u>nicht</u> mehr vorhanden sein, so nutzen Sie bitte unsere Anleitung ab Seite 8 – "Variante B: DSL Business/Business Complete Anschluss nicht mehr vorhanden".

#### 2.1.1. Variante A: DSL Business/Business Complete Anschluss ist noch vorhanden

Bitte gehen Sie mit Ihrem neuen DeutschlandLAN Anschluss online. Loggen Sie sich nun in das DSL Business Kundencenter (http://kundencenter.t-dsl-business.de) ein. **Wichtig:** Nutzen Sie hierfür bitte die bestehenden Zugangsdaten Ihres DSL Business/Business Complete Anschlusses.

Gehen Sie zur festen IP-Adresse und wählen Sie den Punkt "Feste IP-Adresse auf einen IP-basierten Telekom Geschäftskundenanschluss verschieben" und erzeugen Sie ein Token (Zeichenfolge, s. Abb. 4–6). **Wichtig:** Bitte notieren Sie sich Ihren Token-Code und Ihre feste IP-Adresse (s. Abb. 5). Setzen Sie das Häkchen zur Bestätigung.

Hinweis: Bei der Übertragung der festen IP-Adresse wird auch ein evtl. angelegter "Reverse-DNS-Eintrag" übernommen.

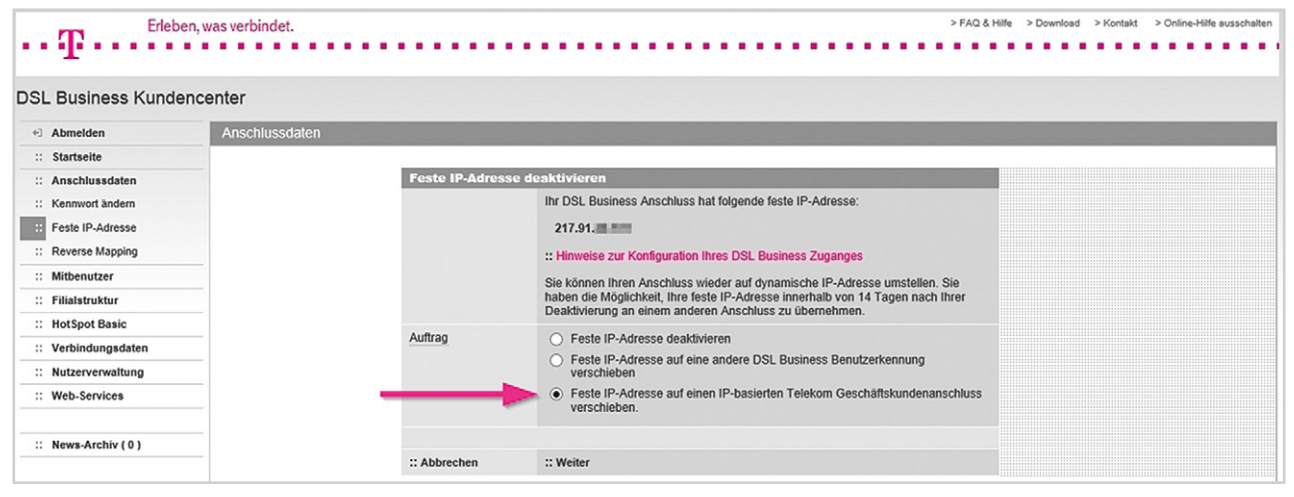

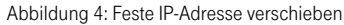

| Stanseite            |                                        |                                                                                                    |
|----------------------|----------------------------------------|----------------------------------------------------------------------------------------------------|
| :: Anschlussdaten    | Meine feste IP-                        | Adresse                                                                                                    |
| :: Kennwort ändern   | Hier haben Sie die<br>Geschäftskundena | Möglichkeit, Ihre feste IP-Adresse 217.91. Here auf einen IP-basierten Telekom<br>inschluss zu übertragen.                                                             |
| Feste IP-Adresse     | Hinweis                                | Der Benutzername für Ihren DSI. Business Anschluss ist unabhännig davon, ob Ihr                                                                                        |
| :: Reverse Mapping   | Thinters                               | Zugang mit einer dynamischen oder festen IP-Adresse erfolgt. Die Unterscheidung                                                                                        |
| :: Mitbenutzer       |                                        | enoigt annaho des vor inten Benutzernamen gesteilten Praitxes.                                                                                                    |
| :: Filialstruktur    |                                        | Ihre vollständige Benutzerkennung mit dynamischer IP-Adresse lautet:                                                                                                   |
| :: HotSpot Basic     |                                        | t-online-com/actional @t-online-com.de                                                                                                    |
| :: Verbindungsdaten  |                                        | Bitte notieren Sie sich die Benutzerkennung und das unten dargestellte Token. Das                                                                                      |
| :: Nutzerverwaltung  |                                        | Token benötigen Sie für die Aktivierung Ihrer festen IP-Adresse an einem IP-basierten<br>Telekom Geschäftskundenanschluss. Tragen Sie anschließend die Benutzerkennung |
| :: Web-Services      |                                        | in Ihre Routerkonfiguration ein.                                                                                                    |
|                      |                                        | Nach dem Klick auf "Fertigstellen" wird der Zugang mit einer dynamischen IP-                                                                                           |
| :: News-Archiv ( 0 ) |                                        | Adresse für Ihren DSL-Business Anschluss freigeschaltet und eine aktive<br>Internetverbindung mit fester IP-Adresse automatisch getrennt.                              |
|                      | Token                                  | 01Nzfn12rp                                                                                                    |
|                      | Bestätigung                            | Kenntnis genommen                                                                                                    |
|                      |                                        |                                                                                                    |
|                      | :: Zurück                              | :: Fertigstellen                                                                                                    |
|                      |                                        |                                                                                                    |

| SL Business Kunde                                                                                                    | n, was verbindet.<br>ncenter                                                                                                    | > FAQ & Hife → Download → Kontakt > Online-Hife ausschaft                                        |
|----------------------------------------------------------------------------------------------------|----------------------------------------------------------------------------------------------------|--------------------------------------------------------------------------------------------------|
| +3 Abmelden<br>:: Startseite                                                                                                    | Anschlussdaten                                                                                                    |                                                                                                  |
| Anscriuts daten Kennwort ändern Feste IP-Adresse Mitbenutzer Holspot Basic Verbindungsdaten Nutzerverwaltung Web-Services  News-Archiv (0) | Auftragsbestätigung<br>Wir haben Ihren Auftrag zur Übertragung der festen IP-Adresse 217.91.<br>von<br>mit der Benutzerkennung auf einen IP-basierten Telekom Geschäf<br>ausgeführt.<br>Für Ihre DSL Business Benutzerkennung wird der Zugang mit dynamischer IP-Adr<br>Freischaftung kann bis zu 2 Minuten dauern.<br>Wichtiger Hinweis:<br>Das Token für die Aktivierung Ihrer festen IP-Adresse an einem IP-basierten Telek<br>Geschäftskundenanschluss lautet:<br>01Nzfn12rp<br>Ihre vollständige Benutzerkennung mit dynamischer IP-Adresse lautet:<br>tonline-com/ @L-online-com.de<br>A Bitte drucken Sie sich diese Auftragsbestätigung aus. | 09.11.2016<br>m DSL Business Anschluss<br>ffskundenanschluss<br>resse freigeschaltet. Die<br>kom |

Abbildung 6: Vorgang abschließen, Token notieren

#### Hinweis (nur relevant, wenn der bisherige DSL Business/Business Complete Anschluss weitergenutzt wird):

Im Router des DSL Business/Business Complete Anschlusses muss nun die oben angegebene Benutzerkennung mit dynamischer IP-Adresse eingetragen werden. Der DSL Business Anschluss ist nach erneutem Verbindungsaufbau wieder auf eine dynamische IP-Adresse umgestellt.

Bitte loggen Sie sich nun in das Kundencenter Festnetz Ihres neuen IP-basierten Anschlusses ein, an den Sie die feste IP-Adresse übergeben möchten (www.telekom.de/kundencenter-festnetz). Verwenden Sie hierzu die Zugangsdaten aus dem Zugangsdatenbrief (Zugangsnummer und persönliches Kennwort) oder Ihr Telekom Login (E-Mail-Adresse und Passwort) Ihres DeutschlandLAN Anschlusses. Durch die Eingabe der festen IP-Adresse und des Tokens wird die feste IP-Adresse auf den neuen DeutschlandLAN Anschluss übertragen. Diese Möglichkeit steht Ihnen bis zu 14 Tage nach Deaktivierung der festen IP-Adresse zur Verfügung.

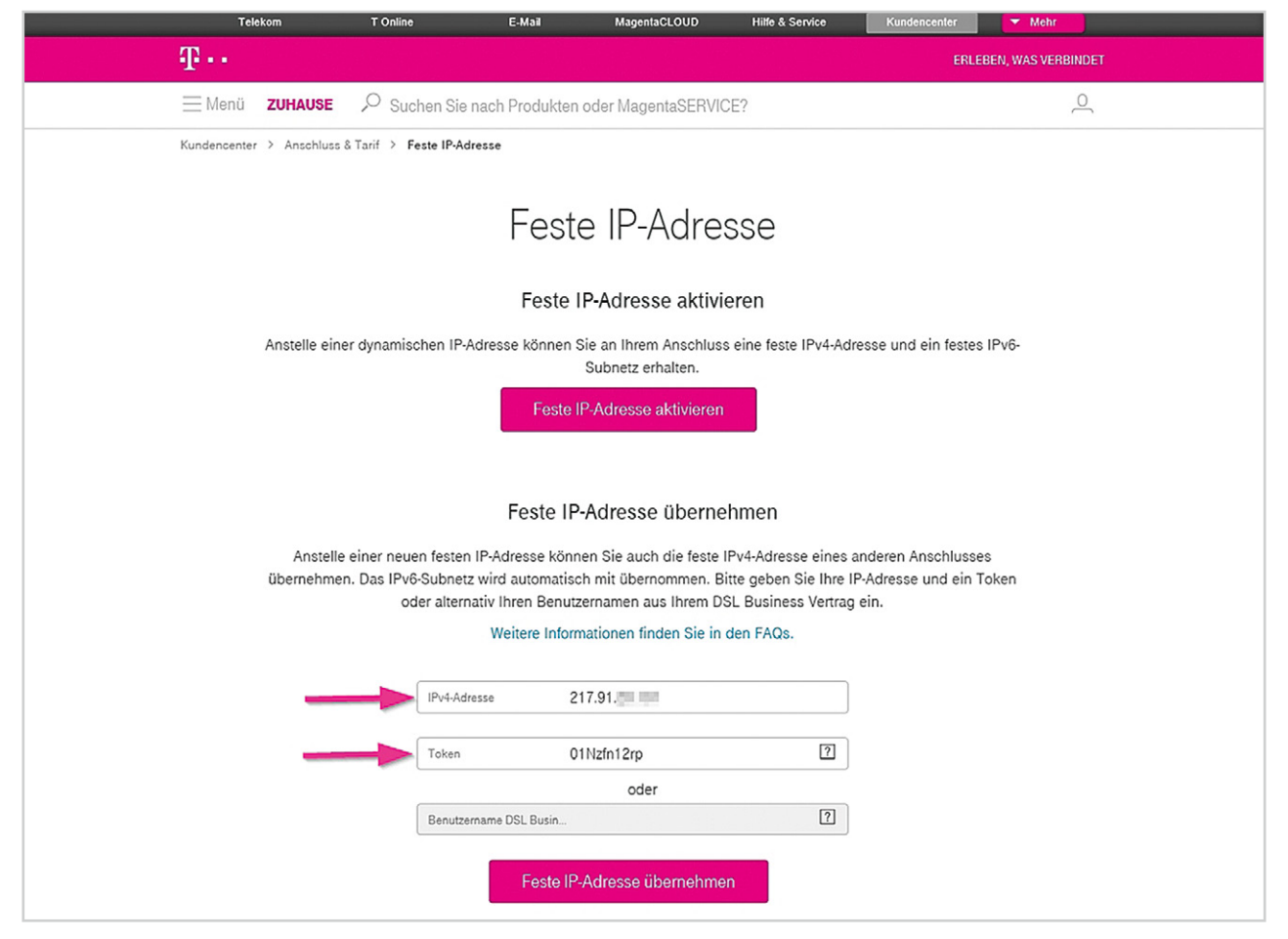

Abbildung 7: Feste IP-Adresse übernehmen

### 2.1.2. Variante B: DSL Business/Business Complete Anschluss ist nicht mehr vorhanden

Bitte gehen Sie mit Ihrem neuen DeutschlandLAN Anschluss online. Loggen Sie sich nun in das Kundencenter Festnetz (www.telekom.de/kundencenter-festnetz) ein. Verwenden Sie hierzu die Zugangsdaten aus dem Zugangsdatenbrief (Zugangsnummer und persönliches Kennwort) oder Ihr Telekom Login (E-Mail-Adresse und Passwort) Ihres DeutschlandLAN Anschlusses.

Wurde Ihr DSL Business/Business Complete Anschluss bereits systemseitig gekündigt und Sie haben keinen Zugriff mehr auf das DSL Business Kundencenter und auch kein Token (Zeichenfolge) angelegt? Kein Problem: Auch wenn Sie kein Token eingerichtet haben und Ihr DSL Business/Business Complete Produkt bereits gekündigt wurde, ist die Übernahme Ihrer festen IP-Adresse mit Ihrem bisherigen DSL Business Benutzernamen noch bis 14 Tage nach der Kündigung möglich.

|            | Telekom                     | T Online               | E-Mail                | MagentaCLOUD                                   | Hilfe & Service                               | Kundencenter       | ▼ Mehr           |     |  |  |
|------------|-----------------------------|------------------------|-----------------------|------------------------------------------------|-----------------------------------------------|--------------------|------------------|-----|--|--|
| Ŧ·         |                             |                        |                       |                                                |                                               | ERLI               | EBEN, WAS VERBIN | DET |  |  |
| $\equiv$ N | lenü ZUHAUSE                | 🔎 Suchen Sie na        | ich Produkten o       | der MagentaSERVIC                              | E?                                            |                    | (                | 2   |  |  |
| Kunde      | ncenter > Anschluss & 1     | Tarif > Feste IP-Adres | se                    |                                                |                                               |                    |                  |     |  |  |
|            | Feste IP-Adresse            |                        |                       |                                                |                                               |                    |                  |     |  |  |
|            |                             |                        | Feste IF              | P-Adresse aktivie                              | eren                                          |                    |                  |     |  |  |
|            | Anstelle einer              | dynamischen IP-Adr     | resse können Sir<br>S | e an Ihrem Anschluss<br>Subnetz erhalten.      | eine feste IPv4-Adre                          | esse und ein feste | s IPv6-          |     |  |  |
|            |                             |                        | Feste IP              | -Adresse aktivieren                            |                                               |                    |                  |     |  |  |
|            | Feste IP-Adresse übernehmen |                        |                       |                                                |                                               |                    |                  |     |  |  |
|            | übernehmen.                 | Das IPv6-Subnetz w     | vird automatisch      | mit übernommen. Bit                            | PV4-Adresse eines ar<br>tte geben Sie Ihre IP | Adresse und ein    | es<br>Token      |     |  |  |
|            |                             | oder alternati         | Weitere Informa       | rnamen aus Ihrem DS<br>ationen finden Sie in c | E Business Vertrag e<br>den FAQs.             | ein.               |                  |     |  |  |
|            |                             |                        |                       |                                                |                                               |                    |                  |     |  |  |
|            |                             | IPv4-Adress            | ie 217                | 7.91.                                          |                                               |                    |                  |     |  |  |
|            |                             | Token                  |                       |                                                | ?                                             |                    |                  |     |  |  |
|            |                             |                        |                       | oder                                           |                                               |                    |                  |     |  |  |
|            |                             | Benutzerna             | me DSL Busin          | 10000047                                       | ?                                             |                    |                  |     |  |  |
|            |                             |                        | Feste IP-A            | dresse übernehmer                              | ı                                             |                    |                  |     |  |  |

Abbildung 8: Feste IP-Adresse übernehmen

Hinweis: Bei der Übernahme der festen IP-Adresse wird auch ein evtl. angelegter "Reverse-DNS-Eintrag" übernommen.

### 2.2 DeutschlandLAN > DeutschlandLAN

(Übergabe der festen IP-Adresse an einen anderen DeutschlandLAN Anschluss)

Hier erfahren Sie, wie einfach die Mitnahme Ihrer festen IP-Adresse von Ihrem bestehenden zu Ihrem neuen DeutschlandLAN Anschluss ist.

2.2.1. Bitte loggen Sie sich in das Kundencenter Festnetz (www.telekom.de/kundencenter-festnetz) Ihres bisherigen DeutschlandLAN Anschlusses ein, dessen feste IP-Adresse Sie übergeben möchten. Verwenden Sie hierzu die Zugangsdaten aus dem Zugangsdatenbrief (Zugangsnummer und persönliches Kennwort) oder Ihr Telekom Login (E-Mail-Adresse und Passwort) Ihres DeutschlandLAN Anschlusses. Gehen Sie zur festen IP-Adresse und wählen Sie den Punkt "Feste IP-Adresse deaktivieren und Token zur Übergabe eingeben". Dazu vergeben Sie im unten markierten Feld ein beliebiges Token (Zeichenfolge). Wichtig: Bitte notieren Sie sich Ihr Token und Ihre feste IP-Adresse. Mit diesem Token kann Ihre feste IP-Adresse innerhalb von 14 Tagen vom anderen Anschluss übernommen werden.

|     | Telekom                                                                                                    | T Online                           | E-Mail                    | MagentaCLOUD                                        | Hilfe & Service                              | Kundencenter | ▼ Mehr          |      |  |  |
|-----|----------------------------------------------------------------------------------------------------|------------------------------------|---------------------------|-----------------------------------------------------|----------------------------------------------|--------------|-----------------|------|--|--|
| Ŧ   |                                                                                                    |                                    |                           |                                                     |                                              | ERLI         | EBEN, WAS VERBI | NDET |  |  |
| =   | Menü <b>ZUHAUSE</b> ,                                                                                                    | Suchen Sie nad                     | ch Produkte               | n oder MagentaSERVIC                                | E?                                           |              | ,               | 0    |  |  |
| Kun | idencenter > Anschluss & Ta                                                                                                    | arif > Feste IP-Adress             | se                        |                                                     |                                              |              |                 |      |  |  |
|     | Feste IP-Adresse                                                                                                    |                                    |                           |                                                     |                                              |              |                 |      |  |  |
|     |                                                                                                    |                                    | Ak                        | tivierte IP-Adresse                                 | 9                                            |              |                 |      |  |  |
|     |                                                                                                    | Ihre Internet<br>Sie können bei Be | verbindung<br>darf zu den | wird immer mit diesen IF<br>IP-Adressen einen Rever | P-Adressen aufgebaut<br>se DNS-Eintrag vorne | :.<br>ehmen. |                 |      |  |  |
|     | IPv4:   217.91     IPv6 (Offentlich/WAN):   2003:000a:     IPv6 (Kundennetz/LAN):   2003:000a:                                                                                                    |                                    |                           |                                                     |                                              |              |                 |      |  |  |
|     |                                                                                                    |                                    | Feste                     | Adresse deaktivie                                   | eren                                         |              |                 |      |  |  |
|     | Sie können hier Ihren Anschluss wieder auf dynamische IP-Adresse umstellen. Sie haben die Möglichkeit, Ihre feste<br>IP-Adressen innerhalb von 14 Tagen nach ihrer Deaktivierung an einem anderen Anschluss zu übernehmen. Dazu<br>müssen Sie hier vor der Deaktivierung ein Token eingeben. |                                    |                           |                                                     |                                              |              |                 |      |  |  |
|     | Weitere Informationen finden Sie in den FAQs.                                                                                                    |                                    |                           |                                                     |                                              |              |                 |      |  |  |
|     |                                                                                                    | O Feste A                          | dresse deakti             | ivieren                                             |                                              |              |                 |      |  |  |
|     |                                                                                                    | • Feste IP                         | -Adresse dea              | aktivieren und Token zur Ül                         | bergabe eingeben                             |              |                 |      |  |  |
|     |                                                                                                    | Token                              |                           |                                                     | ?                                            |              |                 |      |  |  |
|     |                                                                                                    |                                    | Feste I                   | P-Adresse deaktivieren                              |                                              |              |                 |      |  |  |

Abbildung 12: Token eingeben und feste IP-Adresse deaktivieren

2.2.2. Bitte loggen Sie sich nun mit den Zugangsdaten aus dem Zugangsdatenbrief (Zugangsnummer und persönliches Kennwort) oder mit dem Telekom Login (E-Mail-Adresse und Passwort) in das Kundencenter Festnetz (www.telekom.de/kundencenter-festnetz) Ihres neuen IP-basierten Anschlusses ein, an den Sie die feste IP-Adresse übergeben möchten. Durch Eingabe Ihrer festen IP-Adresse und des Tokens wird die feste IP-Adresse auf Ihren neuen IP-basierten Anschluss übernommen.

| Telekom                  | T Online                                                   | E-Mail                                                                                         | MagentaCLOUD                                                                                                    | Hilfe & Service                                                                                | Kundencenter                                    | ✓ Mehr             |
|--------------------------|------------------------------------------------------------|------------------------------------------------------------------------------------------------|----------------------------------------------------------------------------------------------------|------------------------------------------------------------------------------------------------|-------------------------------------------------|--------------------|
| Ŧ··                      |                                                            |                                                                                                |                                                                                                    |                                                                                                | ERLE                                            | BEN, WAS VERBINDET |
| ⊟ Menü <b>ZUHAUSE</b>    | O Suchen Sie                                               | nach Produkten (                                                                               | oder MagentaSERVIC                                                                                               | CE?                                                                                            |                                                 | 0                  |
| Kundencenter > Anschluss | & Tarif > Feste IP-Ad                                      | dresse                                                                                         |                                                                                                    |                                                                                                |                                                 |                    |
|                          |                                                            | Feste                                                                                          | e IP-Adre                                                                                                    | sse                                                                                            |                                                 |                    |
|                          |                                                            | Feste II                                                                                       | P-Adresse aktivi                                                                                                 | eren                                                                                           |                                                 |                    |
| Anstelle ein             | er dynamischen IP-                                         | Adresse können S                                                                               | ie an Ihrem Anschlus:<br>Subnetz erhalten.                                                                       | s eine feste IPv4-Adre                                                                         | esse und ein festes                             | E IPv6-            |
|                          |                                                            | Feste IF                                                                                       | <sup>5</sup> -Adresse aktivieren                                                                                 |                                                                                                |                                                 |                    |
| Anstelle<br>übernehme    | e einer neuen fester<br>en. Das IPv6-Subnet<br>oder alterr | Feste IP-<br>n IP-Adresse könne<br>z wird automatisci<br>nativ Ihren Benutze<br>Weitere Inform | Adresse überne<br>en Sie auch die feste<br>h mit übernommen. B<br>ernamen aus Ihrem D:<br>hationen finden Sie in | Phmen<br>IPv4-Adresse eines ar<br>itte geben Sie Ihre IP<br>SL Business Vertrag o<br>den FAQs. | nderen Anschluss:<br>•Adresse und ein 1<br>ein. | rs<br>Foken        |
|                          | IPv4-Ad                                                    | Iresse 21                                                                                      | 7.91.                                                                                                    |                                                                                                |                                                 |                    |
|                          | Token                                                      | 01                                                                                             | Nzfn12rp                                                                                                    | ?                                                                                              |                                                 |                    |
|                          | Provide                                                    | COL Rusia                                                                                      | oder                                                                                                    | 2                                                                                              |                                                 |                    |
|                          | Benutze                                                    | emane DSL Busin                                                                                |                                                                                                    |                                                                                                |                                                 |                    |
|                          |                                                            | Feste IP-/                                                                                     | Adresse übernehme                                                                                                | 'n                                                                                             |                                                 |                    |

Abbildung 13: Feste IP-Adresse übernehmen

Hinweis: Bei der Übernahme der festen IP-Adresse wird auch ein evtl. angelegter "Reverse-DNS-Eintrag" übernommen.

Wenn Sie Fragen haben, rufen Sie uns einfach an. Sie erreichen uns kostenfrei unter 0800 33 01300.